## 3.13 Communication serial port module (DF50-M-1COM-232/485/422)

- The communication serial port module supports 1 channel RS485, RS232, or RS422 (one of three options).
- Support Modbus/RTU/ASCII protocol, support master station, slave station, and free transparent working mode.
- RS485/RS232/RS422 interfaces can be used by devices that support Modbus RTU/ASCII protocols to interconnect with upper level PLCs or upper level computers

Protection level IP20.

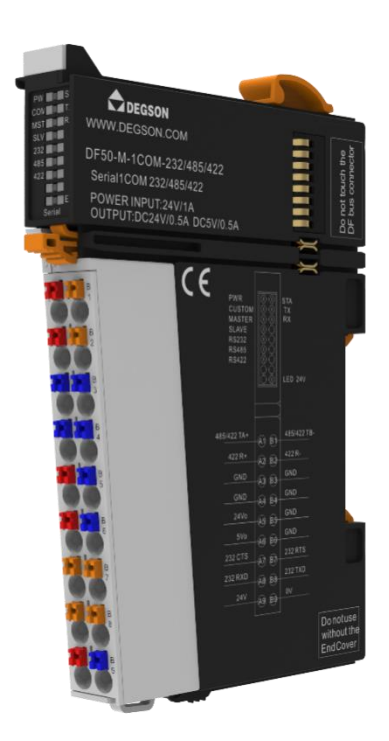

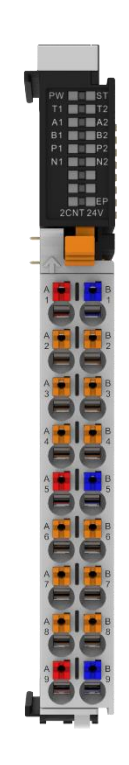

#### 3.13.1 Specification parameters

| Technical Information |        |      |         |   |          |            |
|-----------------------|--------|------|---------|---|----------|------------|
| Product Description   | Serial | port | module, | 1 | channel, | supporting |

|                                                                                                    | RS232/RS485/RS422                                                                                                    |
|----------------------------------------------------------------------------------------------------|----------------------------------------------------------------------------------------------------|
| Number of channels                                                                                                    | 1                                                                                                    |
| interface                                                                                                    | RS232/RS485/RS422                                                                                                    |
| protocol                                                                                                    | Modbus RTU/ASCII master and slave modes; Free                                                                                                    |
|                                                                                                    | Agreement Mode                                                                                                    |
| Baud                                                                                                    | 1200bps—500000bps                                                                                                    |
| Data bits                                                                                                    | 7bit/8bit                                                                                                    |
| Check digit                                                                                                    | None/Even/Odd/Space/Mark                                                                                                    |
| Stop bit                                                                                                    | 1bit/1.5bit/2bit                                                                                                    |
| Maximum data frame length                                                                                                    | 128byte                                                                                                    |
| Wiring parameters                                                                                                    |                                                                                                    |
| Connection technology: input end                                                                                                    | PUSH-IN type wiring port                                                                                                    |
| line type                                                                                                    | Input                                                                                                    |
| Crimping area of wire                                                                                                    | 0.14~1.5mm <sup>2</sup> /26~16AWG                                                                                                    |
| Strip length                                                                                                    | 8~10mm                                                                                                    |
| Installation method                                                                                                    | DIN-35 type guide rail                                                                                                    |
| Material parameters                                                                                                    |                                                                                                    |
| Colour                                                                                                    | Black                                                                                                    |
| Housing material                                                                                                    | PC plastic, PA66                                                                                                    |
|                                                                                                    |                                                                                                    |
| Consistency flag                                                                                                    | CE                                                                                                    |
| Consistency flag Environmental requirements                                                                                                    | CE                                                                                                    |
| Consistency flag Environmental requirements Permissible ambient temperature                                                                                                    | CE                                                                                                    |
| Consistency flag<br>Environmental requirements<br>Permissible ambient temperature<br>(during operation)                                                                                                    | CE<br>−25~60°C                                                                                                    |
| Consistency flag<br>Environmental requirements<br>Permissible ambient temperature<br>(during operation)<br>Permissible ambient temperature(storage)                                                                                                    | CE<br>−25~60°C<br>−40~85°C                                                                                                    |
| Consistency flag<br>Environmental requirements<br>Permissible ambient temperature<br>(during operation)<br>Permissible ambient temperature(storage)<br>Protection type                                                                                                    | CE<br>$-25 \sim 60 ^{\circ}\text{C}$<br>$-40 \sim 85 ^{\circ}\text{C}$<br>IP20                                                                                                    |
| Consistency flag<br>Environmental requirements<br>Permissible ambient temperature<br>(during operation)<br>Permissible ambient temperature(storage)<br>Protection type<br>Pollution leve                                                                                                    | CE<br>-25~60°C<br>-40~85°C<br>IP20<br>2. Comply with IEC 61131-2 standard                                                                                                    |
| Consistency flag<br>Environmental requirements<br>Permissible ambient temperature<br>(during operation)<br>Permissible ambient temperature(storage)<br>Protection type<br>Pollution leve<br>Working altitude                                                                                                    | CE<br>-25~60°C<br>-40~85°C<br>IP20<br>2. Comply with IEC 61131-2 standard<br>Without temperature influence:0~2000m                                                                                                    |
| Consistency flag<br>Environmental requirements<br>Permissible ambient temperature<br>(during operation)<br>Permissible ambient temperature(storage)<br>Protection type<br>Pollution leve<br>Working altitude<br>Relative humidity (non condensing)                                                                                                    | CE<br>$-25\sim60^{\circ}C$<br>$-40\sim85^{\circ}C$<br>IP20<br>2. Comply with IEC 61131-2 standard<br>Without temperature influence: $0\sim2000m$<br>$5\sim95\%$ RH                                                                                                    |
| Consistency flag<br>Environmental requirements<br>Permissible ambient temperature<br>(during operation)<br>Permissible ambient temperature(storage)<br>Protection type<br>Pollution leve<br>Working altitude<br>Relative humidity (non condensing)<br>Anti vibration                                                                                                    | CE<br>-25~60°C<br>-40~85°C<br>IP20<br>2.Comply with IEC 61131-2 standard<br>Without temperature influence:0~2000m<br>5~95%RH<br>4g, Complies with IEC 60068-2-6 standard                                                                                                    |
| Consistency flag<br>Environmental requirements<br>Permissible ambient temperature<br>(during operation)<br>Permissible ambient temperature(storage)<br>Protection type<br>Pollution leve<br>Working altitude<br>Relative humidity (non condensing)<br>Anti vibration<br>Impact resistance                                                                                                    | CE<br>-25~60°C<br>-40~85°C<br>IP20<br>2. Comply with IEC 61131-2 standard<br>Without temperature influence:0~2000m<br>5~95%RH<br>4g, Complies with IEC 60068-2-6 standard<br>15g, Complies with IEC 60068-2-27 standard                                                                                                    |
| Consistency flag<br>Environmental requirements<br>Permissible ambient temperature<br>(during operation)<br>Permissible ambient temperature(storage)<br>Protection type<br>Pollution leve<br>Working altitude<br>Relative humidity (non condensing)<br>Anti vibration<br>Impact resistance<br>EMC - Immunity                                                                                                    | CE<br>-25~60°C<br>-40~85°C<br>IP20<br>2. Comply with IEC 61131-2 standard<br>Without temperature influence:0~2000m<br>5~95%RH<br>4g, Complies with IEC 60068-2-6 standard<br>15g, Complies with IEC 60068-2-27 standard<br>Complies with EN 61000-6-2 standard                                                                                                    |
| Consistency flag<br>Environmental requirements<br>Permissible ambient temperature<br>(during operation)<br>Permissible ambient temperature(storage)<br>Protection type<br>Pollution leve<br>Working altitude<br>Relative humidity (non condensing)<br>Anti vibration<br>Impact resistance<br>EMC - Immunity<br>EMC-Radiated Interference                                                                                                    | CE<br>-25~60°C<br>-40~85°C<br>IP20<br>2. Comply with IEC 61131-2 standard<br>Without temperature influence:0~2000m<br>5~95%RH<br>4g, Complies with IEC 60068-2-6 standard<br>15g, Complies with IEC 60068-2-7 standard<br>Complies with EN 61000-6-2 standard<br>Complies with EN 61000-6-3 standard                                                                                                    |
| Consistency flag<br>Environmental requirements<br>Permissible ambient temperature<br>(during operation)<br>Permissible ambient temperature(storage)<br>Protection type<br>Pollution leve<br>Working altitude<br>Relative humidity (non condensing)<br>Anti vibration<br>Impact resistance<br>EMC - Immunity<br>EMC-Radiated Interference<br>Corrosion resistance                                                                                                    | CE<br>-25~60°C<br>-40~85°C<br>IP20<br>2. Comply with IEC 61131-2 standard<br>Without temperature influence:0~2000m<br>5~95%RH<br>4g, Complies with IEC 60068-2-6 standard<br>15g, Complies with IEC 60068-2-27 standard<br>Complies with EN 61000-6-2 standard<br>Complies with EN 61000-6-3 standard<br>Complies with IEC 60068-2-42 and IEC 60068-2-43<br>standards                                                         |
| Consistency flag<br>Environmental requirements<br>Permissible ambient temperature<br>(during operation)<br>Permissible ambient temperature(storage)<br>Protection type<br>Pollution leve<br>Working altitude<br>Relative humidity (non condensing)<br>Anti vibration<br>Impact resistance<br>EMC - Immunity<br>EMC-Radiated Interference<br>Corrosion resistance<br>Permissible H2S pollutant concentration<br>at 75% relative humidity                                                                        | CE<br>-25~60°C<br>-40~85°C<br>IP20<br>2. Comply with IEC 61131-2 standard<br>Without temperature influence:0~2000m<br>5~95%RH<br>4g, Complies with IEC 60068-2-6 standard<br>15g, Complies with IEC 60068-2-27 standard<br>Complies with EN 61000-6-2 standard<br>Complies with EN 61000-6-3 standard<br>Complies with EN 61000-6-3 standard<br>Complies with IEC 60068-2-42 and IEC 60068-2-43<br>standards<br>10ppm         |
| Consistency flag<br>Environmental requirements<br>Permissible ambient temperature<br>(during operation)<br>Permissible ambient temperature(storage)<br>Protection type<br>Pollution leve<br>Working altitude<br>Relative humidity (non condensing)<br>Anti vibration<br>Impact resistance<br>EMC - Immunity<br>EMC-Radiated Interference<br>Corrosion resistance<br>Permissible H2S pollutant concentration<br>at 75% relative humidity<br>Permissible S02 pollutant concentration                             | CE<br>-25~60°C<br>-40~85°C<br>IP20<br>2. Comply with IEC 61131-2 standard<br>Without temperature influence:0~2000m<br>5~95%RH<br>4g, Complies with IEC 60068-2-6 standard<br>15g, Complies with IEC 60068-2-77 standard<br>Complies with EN 61000-6-2 standard<br>Complies with EN 61000-6-3 standard<br>Complies with EN 61000-6-3 standard<br>Complies with IEC 60068-2-42 and IEC 60068-2-43<br>standards<br>10ppm         |
| Consistency flag<br>Environmental requirements<br>Permissible ambient temperature<br>(during operation)<br>Permissible ambient temperature(storage)<br>Protection type<br>Pollution leve<br>Working altitude<br>Relative humidity (non condensing)<br>Anti vibration<br>Impact resistance<br>EMC - Immunity<br>EMC-Radiated Interference<br>Corrosion resistance<br>Permissible H2S pollutant concentration<br>at 75% relative humidity<br>Permissible S02 pollutant concentration<br>at 75% relative humidity | CE<br>-25~60°C<br>-40~85°C<br>IP20<br>2. Comply with IEC 61131-2 standard<br>Without temperature influence:0~2000m<br>5~95%RH<br>4g, Complies with IEC 60068-2-6 standard<br>15g, Complies with IEC 60068-2-7 standard<br>Complies with EN 61000-6-2 standard<br>Complies with EN 61000-6-3 standard<br>Complies with EN 61000-6-3 standard<br>Complies with IEC 60068-2-42 and IEC 60068-2-43<br>standards<br>10ppm<br>25ppm |

## 3.13.2 Hardware interface

3.13.2.1 Definition of wiring port

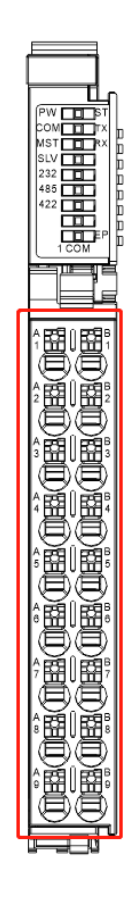

| Serial<br>Number | Signal         | Serial<br>Number | Signal      | Explanatory note       |
|------------------|----------------|------------------|-------------|------------------------|
| A1               | 485/422<br>TA+ | B2               | 485/422 TB- | RS485                  |
| A2               | 422 R+         | B3               | 422 R-      | RS422                  |
| A3               | GND            | B4               | GND         | CND                    |
| A4               | GND            | В5               | GND         | GND                    |
| A5               | 24Vo           | В6               | GND         | 24V load power supply  |
| A6               | 5Vo            | B7               | GND         | 5V load power supply   |
| A7               | 232CTS         | B8               | 232RTS      | RS232                  |
| A8               | 232RXD         | В9               | 232TXD      | RS232                  |
| A9               | 24V            | B2               | OV          | 24V input power supply |

# 3.13.2.2 Definition of LED indicator lights

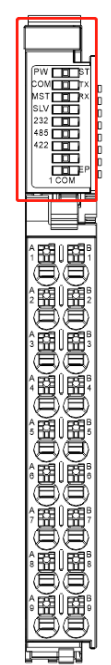

| LED indicator light | Explanatory note                                                      |  |  |
|---------------------|-----------------------------------------------------------------------|--|--|
| DW.                 | Internal bus power supply is normal                                   |  |  |
| PW                  | Abnormal internal bus power supply                                    |  |  |
|                     | Power on stage: green light on: module initialization abnormal, green |  |  |
| CT.                 | light off: module initialization normal                               |  |  |
| 51                  | Operation phase: green light flashing: module internal bus working    |  |  |
|                     | normally, green light off: module internal bus working abnormally     |  |  |
| COM                 | Green light on: input signal valid                                    |  |  |
| COM                 | Green light off: invalid input signal                                 |  |  |
| мст                 | Green light on: input signal valid                                    |  |  |
| MS I                | Green light off: invalid input signal                                 |  |  |
| CL V                | Green light on: input signal valid                                    |  |  |
| SLV                 | Green light off: invalid input signal                                 |  |  |
| 000                 | In 232 mode, the light remains on: normal                             |  |  |
| 232                 | In 232 mode, the light remains off: abnormal                          |  |  |
| 495                 | In 485 mode, the light remains on: normal                             |  |  |
| 485                 | In 485 mode, the light remains off: abnormal                          |  |  |
| 400                 | In 422 mode, the light remains on: normal                             |  |  |
| 422                 | Under 422 mode, the light remains off: abnormal                       |  |  |
| TC                  | Green light flashing: communication transmission is normal            |  |  |
| 15                  | Green light off: abnormal communication transmission                  |  |  |
| DV                  | Green light flashing: communication reception is normal               |  |  |
| КЛ                  | Green light off: abnormal communication reception                     |  |  |
|                     | Green light on: module external interface power supply is normal      |  |  |
| EP                  | Green light off: Abnormal power supply to the external interface of   |  |  |
|                     | the module                                                            |  |  |

#### 3.13.2.3 Wiring diagram

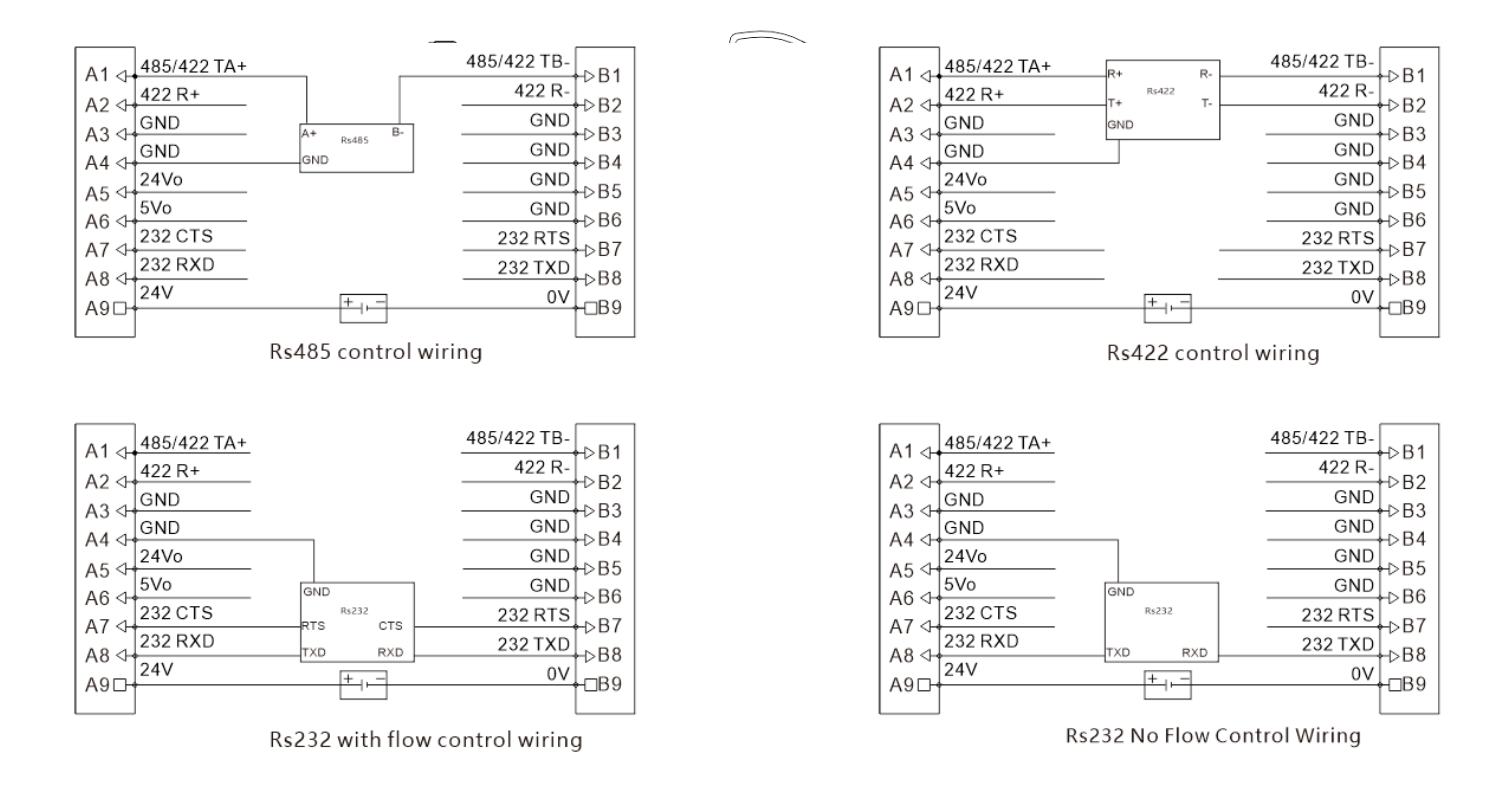

Note: A9 and B9 are external power input interfaces

## 3.13.3 Parameter Configuration Table

- 1. New construction project, installation of GSDML-V2.42-DF50-C-PN-RT file;
- 2. Add PLC equipment and DF50-C-PN-RT equipment to the project;

3. Connect the PLC to the DF50-C-PN-RT device

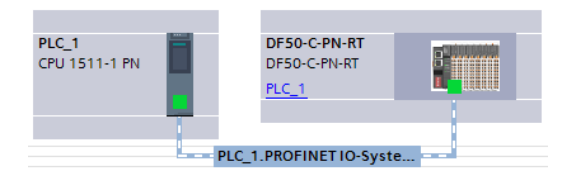

4. Enter the DF50-C-PN-RT device view and add a serial module sub slot;

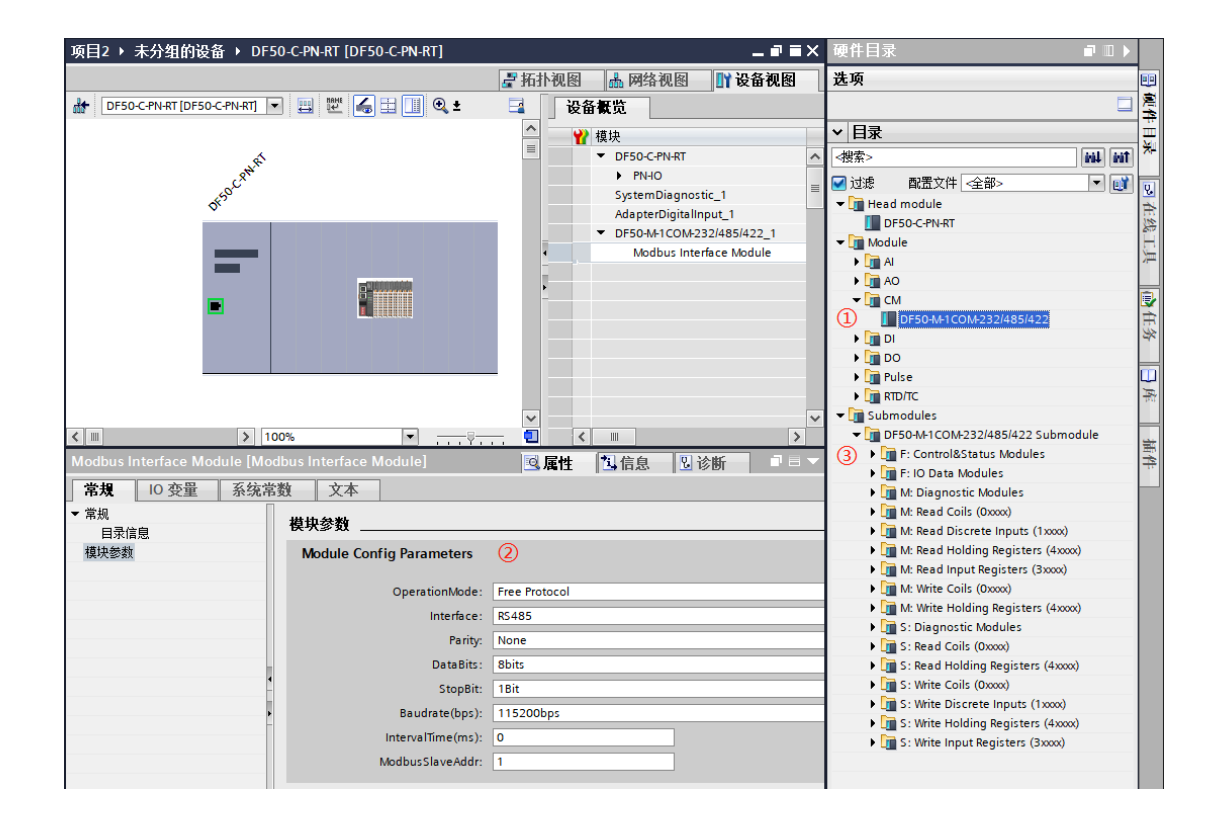

on it, the serial port module DF50-M-1COM-232/485/422 will be displayed. Double click to add it to the slot/slot of the DF50-C-PN-RT device on the left. DF50-C-PN-RT defaults to two slots/slots, with the first being SystemDiagnostic\_ 1 diagnostic information, the second is AdapterDigitalInput\_ The coupler comes with 8 DI inputs, and the serial module occupies the third slot/slot, and automatically adds a sub slot/sub slot Modbus

(1) From the Module module list, locate the CM gateway module column. After clicking

2 The sub slot Modbus Interface Module is used for interface configuration and can

Interface Module;

select different protocol modes, hardware interfaces, and serial communication formats.

IntervalTime is only valid under Free Protocol and Modbus RTU Slave, while SlaveAddr

is only valid under Modbus RTU Slave.

| Module        | Parameter Meaning      |                     | Initial   |
|---------------|------------------------|---------------------|-----------|
| parameters    |                        |                     | value     |
| OperationMode | 0:Free Protocol        |                     | 0:Free    |
|               | 1:Modbus RTU Master    | 2:Modbus RTU Slave  |           |
| Interfance    | 0:RS232 Flow OFF       | 1:RS232 Flow ON     | 2:RS485   |
|               | 2:RS485                | 3:RS422             |           |
| Parity        | 0:None                 | 1:0dd               | 0:None    |
|               | 2:Even                 |                     |           |
| Data bits     | 0:8bits                |                     | 0:8bits   |
|               | 1:7bits                |                     |           |
| Stop bit      | 0:1Bit                 |                     | 0:1Bit    |
|               | 1:2Bits                |                     |           |
| Baudrate      | 2400bps-256000bps      |                     | 11:115200 |
|               |                        |                     |           |
| IntervalTime  | Free: The interval tim | ie between two data | 0:0ms     |
|               | frames, in millisecond | S                   |           |
|               | Modbus RTU Slave: Slav | e Response Master   |           |
|               | Delay                  |                     |           |
| Slave addr    | The address of the mod | ule is valid in     | 1         |
|               | Modbus RTU Slave mode, | but not in other    |           |
|               | modes.                 |                     |           |

Interface Module configuration parameter table:

③Select the applicable sub slots in the second step based on the selected

operation mode, OperationMode

| OperationMode | Corresponding sub slot |
|---------------|------------------------|
|---------------|------------------------|

| 0:Free Protocol     | 2 seed slots starting with F |
|---------------------|------------------------------|
| 1:Modbus RTU Master | 7 seed slots starting with M |
| 2:Modbus RTU Slave  | 7 seed slots starting with S |

| 🕶 🛅 Submodules                                                                                                    |
|----------------------------------------------------------------------------------------------------|
| 🕶 🛅 DF50-M-1COM-232/485/422 Submodule                                                                                                    |
| F: Control&Status Modules                                                                                                    |
| F: IO Data Modules                                                                                                    |
| • Imagnostic Modules                                                                                                    |
| • Image M: Read Coils (0xxxx)                                                                                                    |
| • Image: March March |
| M: Read Holding Registers (4xxxx)                                                                                                    |
| • Image: March March |
| M: Write Coils (0xxxx)                                                                                                    |
| • Image: Marce Holding Registers (4xxxx)                                                                                                    |
| S: Diagnostic Modules                                                                                                    |
| S: Read Coils (0xxxx)                                                                                                    |
| S: Read Holding Registers (4xxxx)                                                                                                    |
| S: Write Coils (0xxxx)                                                                                                    |
| S: Write Discrete Inputs (1xxxx)                                                                                                    |
| S: Write Holding Registers (4xxxx)                                                                                                    |
| S: Write Input Registers (3xxxx)                                                                                                    |
|                                                                                                    |

Free Protocol mode

Add the corresponding sub slot in free transparent mode to the left list, where the F: Control Status Module sub slot is fixed to the second sub slot, the F: Free-Port Input sub slot is fixed to the third sub slot, and the F: Free-Port Input sub slot is fixed to the fourth sub slot.

F: The Control Status Module sub slot has a module parameter that defaults to Normal. Other functions are not currently available in this version.

| 项目2 > 未分组的设备 > DF50-C-PN-RT [DF50-C-PN-RT]          | _ ₽ ≡ ×                                     | ( 硬件目: | 录 🛛 🗋 🔍 🕨                                                                                                    |
|-----------------------------------------------------|---------------------------------------------|--------|----------------------------------------------------------------------------------------------------|
|                                                     | 🛃 拓扑视图 🛛 🚠 网络视图 🔄 📑 设备视图                    | 选项     |                                                                                                    |
| 🔐 DF50-C-PN-RT [DF50-C-PN-RT] 💌 🔡 🛃 🖽 🛄 🍳 生         | □ 设备概览                                      |        |                                                                                                    |
|                                                     | ▲ ↓ 模块                                      | ▼ 目录   |                                                                                                    |
| ×.                                                  | DF50-C-PN-RT                                | 、 <搜索> | 100 40                                                                                                    |
| (2 <sup>NN</sup> )                                  | ► PN-IO                                     | 🖂 试塘   | ▶書文件 <全部> ▼ ■                                                                                                    |
| 450 <sup>ct</sup>                                   | SystemDiagnostic_1                          |        | DEED M1COM 222/485/422 Submodule                                                                                                    |
| Q.                                                  | AdapterDigitalInput_1                       |        | The Control of Control of Control |
|                                                     | DF50-M-1COM-232/485/422_1                   |        | E: Control Status Modules                                                                                                    |
|                                                     | <ul> <li>Modbus Interface Module</li> </ul> |        | F: Control Status Module                                                                                                    |
|                                                     | F: Control Status Module                    | 1      | E: Free Part Input 0001 Puter                                                                                                    |
| 8 <sup>*</sup> ******                               | F: Free-Port Input 0064 Bytes               |        | E: Free-Port Input 0007 Bytes                                                                                                    |
|                                                     | F: Free-Port Output 0064 Bytes              |        | E: Free-Port Input 0004 Bytes                                                                                                    |
|                                                     |                                             | N      | E: Free-Port Input 0008 Bytes                                                                                                    |
|                                                     |                                             |        | E: Free-Port Input 0016 Bytes                                                                                                    |
|                                                     |                                             |        | E: Free-Port Input 0032 Bytes                                                                                                    |
|                                                     |                                             |        | E: Free-Port Input 0064 Bytes                                                                                                    |
|                                                     |                                             |        | E: Free-Port Input 0128 Bytes                                                                                                    |
|                                                     |                                             |        | E: Free-Port Output 0001 Bytes                                                                                                    |
| × 100%                                              |                                             |        | E: Free-Port Output 0002 Bytes                                                                                                    |
| F: Control Status Module [F: Control Status Module] | 3. 属性 3. 信息 3. 诊断 5.                        |        | F: Free-Port Output 0004 Bytes                                                                                                    |
| 常規 10 变量 系统常数 文本                                    |                                             |        | F: Free-Port Output 0008 Bytes                                                                                                    |
| ✓ 堂抑                                                |                                             |        | F: Free-Port Output 0016 Bytes                                                                                                    |
| 日录信息 模块参数                                           |                                             | - \    | F: Free-Port Output 0032 Bytes                                                                                                    |
| 描述参数<br>Module Config Parameters                    |                                             |        | F: Free-Port Output 0064 Bytes                                                                                                    |
| I/O thit                                            |                                             |        | F: Free-Port Output 0128 Bytes                                                                                                    |
| Communication Mode:                                 | Normal                                      |        | M: Diagnostic Modules                                                                                                    |
| communication mode.                                 |                                             | → [    | M: Read Coils (0xxxx)                                                                                                    |

F: The data structure of the Control Status Module sub slot is as follows:

|             |           | output data |                              |  |  |  |
|-------------|-----------|-------------|------------------------------|--|--|--|
| Byte offset | name      | length      | meaning                      |  |  |  |
| Byte:0-1    | CtrlWord  | 2byte       | Control word                 |  |  |  |
| Byte:2      | TxDataLEN | 1byte       | Sending data length          |  |  |  |
| Byte:3      | TxDataCNT | 1byte       | Send data sequence number    |  |  |  |
|             | data in   |             |                              |  |  |  |
| 字节序号        | 名称        | 长度          | meaning                      |  |  |  |
| Byte:0-1    | StateWord | 2byte       | Status Word                  |  |  |  |
| Byte:2      | RxDataLEN | 1byte       | Received data length         |  |  |  |
| Byte:3      | RxDataCNT | 1byte       | Receive data sequence number |  |  |  |
| Byte:4-11   | /         | 8byte       | hold                         |  |  |  |

其中CtrlWord和State组成控制状态机,CtrlWord包含以下命令:

| Command value | Command Name  | meaning                   |
|---------------|---------------|---------------------------|
| 16#00A1       | CONFIGUREPORT | Configuration command (PN |
|               |               | bus does not require      |
|               |               | operation)                |
| 16#00C1       | WRITECUSTOM   | Free mode write data      |
|               |               | command                   |
| 16#00C2       | READCUSTOM    | Free mode data reading    |
|               |               | command                   |

Note: After each power on configuration of the coupler, it will automatically send the

CONFIGUREPORT command to configure the serial port module. After successful

configuration, the serial port module will enter the READCUSTOM state and feedback that

the State Word state is 16 # 0003.

## StateWord包含以下状态:

| Normal state value | Status Name  | meaning               |
|--------------------|--------------|-----------------------|
| 16#0000            | OP_SUCCESS   | Configuration or      |
|                    |              | write operation       |
|                    |              | successful            |
| 16#0001            | DATA_FULL    | The data has been     |
|                    |              | updated and is        |
|                    |              | readable              |
| 16#0002            | WRITE_IDLE   | Write free, writable  |
| 16#0003            | DATA_EMPTY   | Read idle, receive    |
|                    |              | data not updated      |
| Error status value | Status Name  | meaning               |
| 16#EOA1            | WRITE_BUSY   | Busy writing, unable  |
|                    |              | to write              |
| 16#E0A2            | DATA_LARGE   | Data length exceeds   |
|                    |              | the limit             |
| 16#E0A3            | CMD_ERR      | command error         |
| 16#E0A4            | PARA_ERR     | Configuration         |
|                    |              | parameter error       |
| 16#E0A5            | CHECK_ERR    | Verification error    |
| 16#E0A6            | SLAVE_NOEXIT | Slave device does not |
|                    |              | exist                 |
| 16#E0A7            | PACK_LOSS    | Packet loss           |
| 16#E0A8            | OVER_FLOW    | data overflow         |

F: Free Port Input 0064 Bytes is the input data, totaling 64 Bytes;

F: Free Port Output 0064 Bytes is the output data, totaling 64 Bytes;

## Free Protocol Use Cases:

The following will take reading pressure sensor data as an example to demonstrate

the operating principle using pseudo code (ST language):

Variable declaration area:

TxDataCNT\_Last :UINT:=65535;

RxDataCNT\_Last :UINT:=65535;

RxByte\_ARR:ARRAY[0..64] OF BYTE;

Program area:

IF RxDataCNT\_Last<>RxDataCNT THEN

RxByte\_ARR[0-17] := Free-Port Input[0-17];

CtrlWord:=16#00C1;

TxDataCNT:=TxDataCNT+1;

TxDataLEN:=4;

Free-Port Output[0-3] := "ST/r/n";

RxDataCNT\_Last:=RxDataCNT;

END\_IF

IF StateWord=0 THEN

CtrlWord:=16#00C2;

### END\_IF

Free Protocol Botu Test:

Botu monitoring table test: Connect the module to a 485 to USB device and use a

serial port assistant to send and receive data.

Receiving data test: After the module is configured to run freely, it will

automatically enter the receiving mode. The serial port assistant will be used to send

64 bytes of data, and the received data, data length, serial number, and status

information can be read in the variable monitoring table.

| ─发送谈<br>○ AS | 2置<br>CII ⑧ HEX             |                       |                |                    |                |                |              |
|--------------|-----------------------------|-----------------------|----------------|--------------------|----------------|----------------|--------------|
| 自            | 动计数                         | 通用快捷                  |                |                    |                |                |              |
| 🗌 追          | 加新行                         | 04 02 02 04 05        | 06 07 00 00 44 | 04 02 02 04 0      | - 06 07 00 00  | 40.04.00       |              |
| □重           | 复发送                         | 01 02 03 04 05        | 00 0/ 08 09 10 | 0 01 02 03 04 0    | 7 00 07 08 09  | 10 01 02       | 42.54        |
| 间隔:          | 20 🖨 MS                     | 05 06 07 08 09        | 10 01 02 03 04 | 05 06 07 08 0      | 9 10 01 02 03  | 62 63 64<br>64 | 友达           |
|              | 清除发送                        |                       |                |                    |                |                | → 载入 编辑      |
|              | 70100000                    |                       |                |                    |                |                |              |
| COM4:        | 115200, 8, None,            | , 1                   | 重置计数 본 RX: 89  | frames TX: 4660785 | ;frames 收发比: 0 | %              | 64字节已发送 .::  |
| 175 🖂 🗅      |                             | anaa a oxii 🔪 iikiikk |                | ±                  |                |                |              |
| 坝日2          | ▶ PLC_1 [CPU                | 1511-1 PN] > 温拴-      | 与強制表 / 置控:     | 衣_1                |                |                |              |
|              |                             |                       |                |                    |                |                |              |
| s e          | ; 11 <sup>23</sup> 117 10 2 | 91 % 🐉 🚏 ท            |                |                    |                |                |              |
| i            | 名称                          | 地址                    | 显示格式           | 监视值                | 修改值            | 9              | 注释           |
| 1            |                             | %QW2                  | 十六进制           | 16#0000            | 16#0000        | 🗹 🔺            | 控制字          |
| 2            |                             | %QB4                  | 十六进制           | 16#40              | 16#40          | A 1            | 发送数据字节长度     |
| з            |                             | %QB5                  | 十六进制           | 16#01              | 16#01          | 🗹 🚹            | 发送数据序列号      |
| 4            |                             |                       |                |                    |                |                |              |
| 5            |                             | %QB6                  | 十六进制           | 16#67              | 16#67          | A 1            | 发送数据 Byte 1  |
| 6            |                             | %QB7                  | 十六进制           | 16#89              | 16#89          | A 1            | 发送数据 Byte 2  |
| 7            |                             | %QB69                 | 十六进制           | 16#69              | 16#69          | 🗹 🔺            | 发送数据 Byte 64 |
| 8            |                             |                       |                |                    |                |                |              |
| 9            |                             | %IW3                  | 十六进制           | 16#0003            |                |                | 状态字          |
| 10           |                             | %IB5                  | 十六进制           | 16#40              |                |                | 接收数据字节长度     |
| 11           |                             | %IB6                  | 十六进制           | 16#01              |                |                | 接收数据序列号      |
| 12           |                             |                       |                |                    |                |                |              |
| 13           |                             | %IB15                 | 十六进制           | 16#01              |                |                | 接收数据 Byte 1  |
| 14           |                             | %IB16                 | 十六进制           | 16#02              |                |                | 接收数据 Byte 2  |
| 15           |                             | %IB78                 | 十六进制           | 16#64              |                |                | 接收数据 Byte 64 |
| 16           |                             | <新増>                  |                |                    |                |                |              |

Sending data test: Set the control word to 16 # 00C1, the sending data length to

64 bytes, and the sending sequence number to 1. Assign the sending data Byte0,1 and

Byte64 values respectively, and then execute the write action together. Use the serial

port assistant to read the received 64Byte data, as shown in the following figure: (To

| 1    | •     | • 1    | 1    | 1   | 1 ,        | . 1  | 1 •     |          | 1 \      |
|------|-------|--------|------|-----|------------|------|---------|----------|----------|
| send | again | simply | Loon | and | accumulate | the  | sending | Sequence | number)  |
| Sona | ugum, | Simply | 100b | anu | accunatate | UIIC | Schuthe | Sequence | number / |

| _      | i    | 名称             | 地址                               | 显示格式           | 监视值            | 修改值            | 9       | 注释              |
|--------|------|----------------|----------------------------------|----------------|----------------|----------------|---------|-----------------|
| 1      |      |                | %QW2                             | 十六进制 📃 💌       | 16#00C1        | 16#00C1        | 🗹 🔺     | 控制字             |
| 2      |      |                | %QB4                             | 十六进制           | 16#40          | 16#40          | A       | 发送数据字节长度        |
| 3      |      |                | %QB5                             | 十六进制           | 16#01          | 16#01          | 🗹 🔺     | 发送数据序列号         |
| 4      |      |                |                                  |                |                |                |         |                 |
| 5      |      |                | %QB6                             | 十六进制           | 16#67          | 16#67          | M 🖌     | 发送数据 Byte 1     |
| 6      |      |                | %QB7                             | 十六进制           | 16#89          | 16#89          | 🗹 🔺     | 发送数据 Byte 2     |
| 7      |      |                | %QB69                            | 十六进制           | 16#69          | 16#69          | A 1     | 发送数据 Byte 64    |
| 8<br>9 | 0-   | ComTool V2.1.0 |                                  |                |                |                |         | – 🗆 🗙           |
| 10     | 文 📄  | 件(E) 🔀 工具(I)   | 🥑 帮助( <u>H</u> ) 🛛 🦿             | 捐赠( <u>D</u> ) |                |                | O-Co    | mTool开源啦 欢迎Star |
| 11     | 一串口ì | 2置             | 67 89 00 00 00                   | 00 00 00 00 00 | 00 00 00 00    | 00 00 00 00 00 | 00 00 0 | 00 00 00 00 00  |
| 12     | 端口号  | a: COM4 $\lor$ | 00 00 00 00 00<br>00 00 00 00 00 | 00 00 00 00 00 | 00 00 00 00 00 | 00 00 00 00 00 | 00 00 0 | 00 00 00 00 00  |
| 13     |      |                |                                  | 00 00 00 00 00 | 00 05          |                |         |                 |

4.2 Modbus RTU Master Mode

① Firstly, set the operating mode OperationMode to Modbus RTU Master mode:

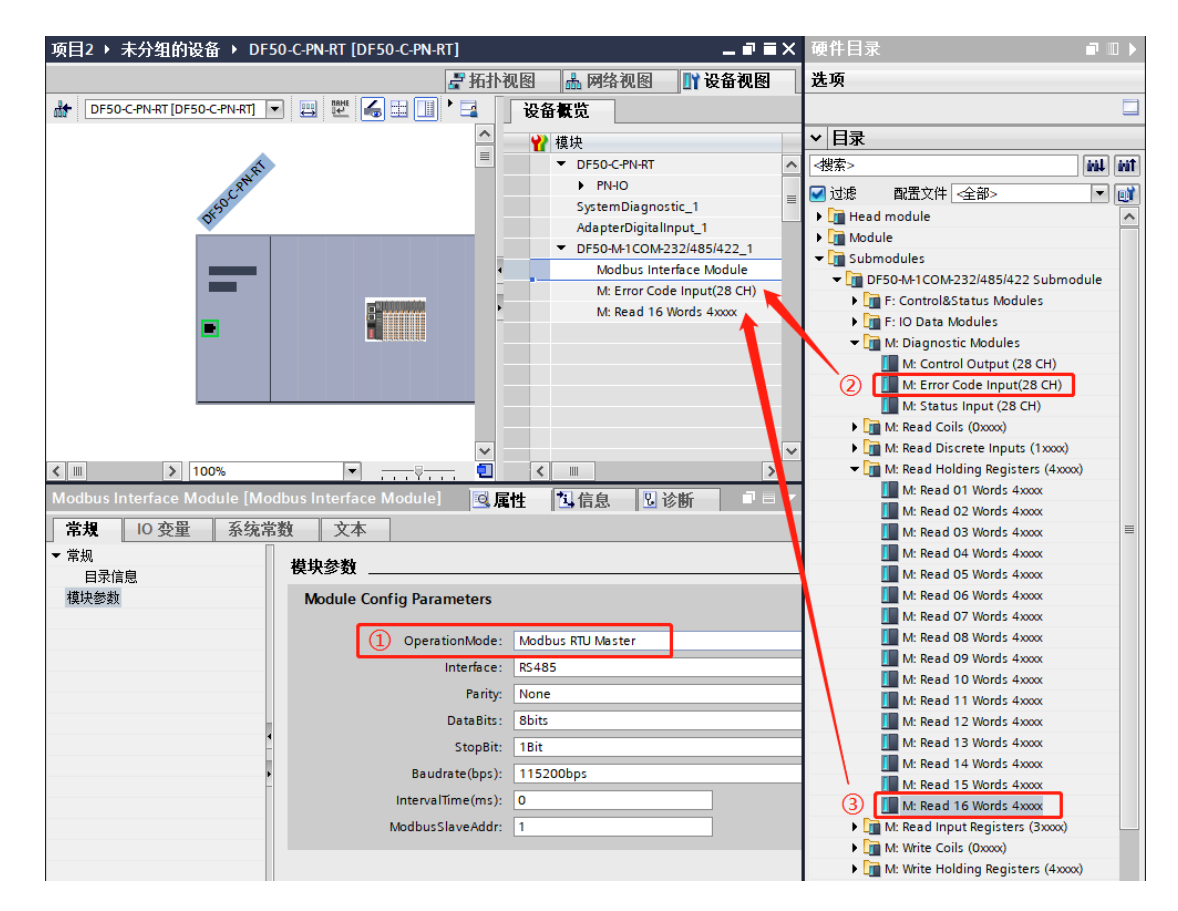

② Add the diagnostic module M: Error Code Input (28 CH) to the second sub slot, which contains diagnostic information for the subsequent maximum of 28 sub slots, with each sub slot accounting for 2 Bytes of diagnostic information;

③ From the six function codes starting with M, select the one you want to add to the third sub slot. If you need to read and write more data, you can continuously add different sub slot types, up to 28, plus the first interface sub slot and diagnostic sub slot, for a total of 30 sub slots. Right click on the properties of the third sub slot to configure protocol information.

| 模块参数                     |                                        |  |  |  |  |  |  |
|--------------------------|----------------------------------------|--|--|--|--|--|--|
| Module Config Parameters |                                        |  |  |  |  |  |  |
| Module Config Parameters |                                        |  |  |  |  |  |  |
| Slave ID:                | 1                                      |  |  |  |  |  |  |
| Fuction Code:            | 03 Read Holding Registers (4x)         |  |  |  |  |  |  |
| Start Address:           | 0                                      |  |  |  |  |  |  |
| Data Length:             | 16                                     |  |  |  |  |  |  |
| Poll Time(ms):           | 500                                    |  |  |  |  |  |  |
| Event Trigger:           | Poll Mode                              |  |  |  |  |  |  |
| Response Timeout(ms):    | 1000                                   |  |  |  |  |  |  |
| Poll Delay(ms):          | 0                                      |  |  |  |  |  |  |
| Lost Action:             | Hold Data                              |  |  |  |  |  |  |
| 模块故障                     |                                        |  |  |  |  |  |  |
| 措计和45/060-16/14公》。(在,    | 通过"保持上一个值"设置。无法检评                      |  |  |  |  |  |  |
| 1关;大议中华时间引用1八1直:         | −−−−−−−−−−−−−−−−−−−−−−−−−−−−−−−−−−−−−− |  |  |  |  |  |  |

## Data definition:

| 模 | 块                          | <br>机架 | 插槽    | Ⅰ地址  | <mark>Q</mark> 地址 | 类型                         |
|---|----------------------------|--------|-------|------|-------------------|----------------------------|
| • | DF50-C-PN-RT               | 0      | 0     |      |                   | DF50-C-PN-RT               |
|   | PN-IO                      | 0      | 0 X1  |      |                   | DF50-C-PN-RT               |
|   | SystemDiagnostic_1         | 0      | 1     | 01   | 01                | SystemDiagnostic           |
|   | AdapterDigitalInput_1      | 0      | 2     | 2    |                   | AdapterDigitalInput        |
| • | DF50-M-1COM-232/485/422_1  | 0      | 3     |      |                   | DF50-M-1COM-232/485/4      |
|   | Modbus Interface Module    | 0      | 3.1   |      |                   | Modbus Interface Module    |
|   | M: Error Code Input(28 CH) | 0      | 3 CMD | 358  |                   | M: Error Code Input(28 CH) |
|   | M: Read 16 Words 4xxxx     | 0      | 3 CMD | 5990 |                   | M: Read 16 Words 4xxxx     |
|   | M: Write 02 Words 4xxxx    | 0      | 3 CMD |      | 25                | M: Write 02 Words 4xxxx    |

M: Error Code Input (28 CH) contains 28 word data, corresponding to the diagnostic information of 28 slave slots. The PLC program can clearly understand the current status of the slave station by monitoring the diagnostic information, which

| Normal state value | Status Name  | meaning               |
|--------------------|--------------|-----------------------|
| 16#0000            | OP_SUCCESS   | Configuration or      |
|                    |              | write operation       |
|                    |              | successful            |
| 16#0001            | DATA_FULL    | The data has been     |
|                    |              | updated and is        |
|                    |              | readable              |
| 16#0002            | WRITE_IDLE   | Write free, writable  |
| 16#0003            | DATA_EMPTY   | Read idle, receive    |
|                    |              | data not updated      |
| Error status value | Status Name  | meaning               |
| 16#E0A1            | WRITE_BUSY   | Busy writing, unable  |
|                    |              | to write              |
| 16#E0A2            | DATA_LARGE   | Data length exceeds   |
|                    |              | the limit             |
| 16#E0A3            | CMD_ERR      | command error         |
| 16#E0A4            | PARA_ERR     | Configuration         |
|                    |              | parameter error       |
| 16#E0A5            | CHECK_ERR    | erification error     |
| 16#E0A6            | SLAVE_NOEXIT | Slave device does not |
|                    |              | exist                 |
| 16#E0A7            | PACK_LOSS    | Packet loss           |
| 16#E0A8            | OVER_FLOW    | OVERFLOW              |

includes the following content:

M: Read 16 Words 4xxxx contains 16 word data, which represents the slave station with node address 1 and register values with addresses 0-15 based on configuration information;

M: Write O2 Words 4xxxx contains 2 word data. According to the configuration information, this data will be written to the slave station with node address 1 and registers with addresses 4000 and 4001;

| 模块参数                     |                                  |
|--------------------------|----------------------------------|
| Module Config Parameters |                                  |
|                          |                                  |
| Slave ID:                | 1                                |
| Fuction Code:            | 16 Write Multiple Registers (4x) |
| Start Address:           | 4000                             |
| Data Length:             | 2                                |
| Poll Time(ms):           | 500                              |
| Event Trigger:           | Poll Mode                        |
| Response Timeout(ms):    | 1000                             |
| Poll Delay(ms):          | 0                                |
| Lost Action:             | Hold Data                        |

Modbus RTU Master Use Cases:

Add sub slots as follows, and pay attention to configuring node addresses,

registers, cycles, etc. for each sub slot.

| <ul> <li>DF50-M-1COM-232/485/422_1</li> </ul> | 0 | 3     |      |    | DF50-M-1COM-232/485/422    |
|-----------------------------------------------|---|-------|------|----|----------------------------|
| Modbus Interface Module                       | 0 | 31    |      |    | Modbus Interface Module    |
| M: Error Code Input(28 CH)                    | 0 | 3 CMD | 358  |    | M: Error Code Input(28 CH) |
| M: Read 008 Bits 0xxxx                        | 0 | 3 CMD | 59   |    | M: Read 008 Bits 0xxxx     |
| M: Read 008 Bits 1xxxx                        | 0 | 3 CMD | 60   |    | M: Read 008 Bits 1xxxx     |
| M: Read 02 Words 4xxxx                        | 0 | 3 CMD | 6164 |    | M: Read 02 Words 4xxxx     |
| M: Read 02 Words 3xxxx                        | 0 | 3 CMD | 6568 |    | M: Read 02 Words 3xxx      |
| M: Write 008 Bits 0xxxx                       | 0 | 3 CMD |      | 2  | M: Write 008 Bits 0xxxx    |
| M: Write 01 Words 4xxxx                       | 0 | 3 CMD |      | 34 | M: Write 01 Words 4xxx     |

Create a new variable table to send and receive data:

| 77. The second for  |                            |           |                 |         |       |                                    |  |  |  |  |
|---------------------|----------------------------|-----------|-----------------|---------|-------|------------------------------------|--|--|--|--|
| 项目Z > PLC_1 [CF     | /U 1511-1 PN] ▶ <u>温</u> 招 | 2 与强制表 Mo | dbus RIU Master |         |       |                                    |  |  |  |  |
|                     |                            |           |                 |         |       |                                    |  |  |  |  |
| 2 2 <i>12 19</i> 10 | ₽ ₽ £ ₽ ₽ ₽ 9, 8, 87 9° 9° |           |                 |         |       |                                    |  |  |  |  |
| <b>i</b> 名称         | 地址                         | 显示格式      | 监视值             | 修改值     | 9     | 注释                                 |  |  |  |  |
| 1                   | %IW3                       | 十六进制      | 16#0001         |         |       | 子槽3 Read 008 Bits 0xxxx的状态字        |  |  |  |  |
| 2                   | %IW5                       | 十六进制      | 16#0001         |         |       | 子槽4 Read 008 Bits 1xxxx的状态字        |  |  |  |  |
| 3                   | %IW7                       | 十六进制      | 16#0001         |         |       | 子槽5 Read 02 Words 4xxx的状态字         |  |  |  |  |
| 4                   | %IW9                       | 十六进制      | 16#0001         |         |       | 子槽6 Read 02 Words 3xxx的状态字         |  |  |  |  |
| 5                   | %IW1 1                     | 十六进制      | 16#0000         |         |       | 子槽7 Write 008 Bits 0xxx的状态字        |  |  |  |  |
| 6                   | %IW13                      | 十六进制      | 16#0000         |         |       | 子槽8 Write 01 Words 4xxxx的状态字       |  |  |  |  |
| 7                   |                            |           |                 |         |       |                                    |  |  |  |  |
| 8                   | %IB59                      | 十六进制      | 16#81           |         |       | 子槽3 Read 008 Bits 0xxxx的线圈输入数据     |  |  |  |  |
| 9                   |                            |           |                 |         |       |                                    |  |  |  |  |
| 10                  | %IB60                      | 十六进制      | 16#11           |         |       | 子槽4 Read 008 Bits 1xxx的离散里输入数据     |  |  |  |  |
| 11                  |                            |           |                 |         |       |                                    |  |  |  |  |
| 12                  | %IW61                      | 十六进制      | 16#1234         |         |       | 子槽5 Read 02 Words 4xxxx的保持寄存器输入数据1 |  |  |  |  |
| 13                  | %IW63                      | 十六进制      | 16#5678         |         |       | 子槽5 Read 02 Words 4xxxx的保持寄存器输入数据2 |  |  |  |  |
| 14                  |                            |           |                 |         |       |                                    |  |  |  |  |
| 15                  | %IW65                      | 十六进制      | 16#2345         |         |       | 子槽6 Read 02 Words 3xxx的输入寄存器输入数据1  |  |  |  |  |
| 16                  | %IW67                      | 十六进制      | 16#6789         |         |       | 子槽6 Read 02 Words 3xxx的输入寄存器输入数据2  |  |  |  |  |
| 17                  |                            |           |                 |         |       |                                    |  |  |  |  |
| 18                  | %QB2                       | 十六进制      | 16#FF           | 16#FF   | 🛛 🗹 📥 | 子槽7 Write 008 Bits 0xxx的线圈写入数据     |  |  |  |  |
| 19                  |                            |           |                 |         |       |                                    |  |  |  |  |
| 20                  | %QW3                       | 十六进制      | 16#4321         | 16#4321 | 🛛 🗹 📥 | 子槽8 Write 01 Words 4xxxx的保持寄存器写入数据 |  |  |  |  |

Using Modbus Slave software, create 6 slave stations to communicate with the module, and obtain the status of each slave station through  $IW3^{\sim}IW14$ . The current

display is normal, and the communication data message and timestamp are shown in the

following figure:

| 📲 Modbus Slave - Mbslave6 - 🗆 🗙                                                        | Communication Traffic                                         | ×        |
|----------------------------------------------------------------------------------------|---------------------------------------------------------------|----------|
| <u>File Edit Connection Setup D</u> isplay <u>V</u> iew <u>W</u> indow<br><u>H</u> elp | Exit Continue Clear Save Copy L                               | og 🗹 Tir |
| D 🚅 🖬 🎒 🛅 🖳 🚊 💡 😢                                                                      | Rx:002904- <mark>16:08:19.621</mark> -01 01 00 00 00 08 3D CC | ^        |
|                                                                                        | Tx:002905-16:08:19.624-01 01 01 81 91 E8                      |          |
| Mbslave1                                                                               | Rx:002906-16:08:19.888-02 02 00 00 00 08 79 FF                |          |
| D Moslave2                                                                             | Tx:002907-16:08:19.891-02 02 01 11 61 C0                      |          |
|                                                                                        | Rx:002908-16:08:19.936-03 03 00 00 00 02 C5 E9                |          |
| Mbslave3                                                                               | TX:002909-16:08:19.938-03 03 04 12 34 56 /8 A2 C/             |          |
| D 📴 Mbslave4                                                                           | my.002911-16:08:19.983-04 04 00 00 00 02 71 9E                |          |
|                                                                                        | Px:002912-16:08:20 031-05 0F 00 00 08 01 FF BF                | 26       |
|                                                                                        | Tx:002913-16:08:20.034-05 0F 00 00 00 08 55 89                | 20       |
| 2 1 D 💬 Mbslave6                                                                       | Rx:002914-16:08:20.079-06 10 00 00 00 01 02 43 21             | 71 48    |
| $D = 6^{\circ} F = 03$                                                                 | Tx:002915-16:08:20.082-06 10 00 00 00 01 00 7E                |          |
|                                                                                        | Rx:002916-16:08:20.126-01 01 00 00 00 08 3D CC                |          |
|                                                                                        | Tx:002917-16:08:20.129-01 01 01 81 91 E8                      |          |
| 5 4 2 Name 00000                                                                       | Rx:002918-16:08:20.380-02 02 00 00 00 08 79 FF                |          |
| 6 <u>- 2 1</u> 0 0x4321                                                                | Tx:002919-16:08:20.383-02 02 01 11 61 C0                      |          |
|                                                                                        | Rx:002920-16:08:20.426-03 03 00 00 00 02 C5 E9                |          |
|                                                                                        | Tx:002921-16:08:20.429-03 03 04 12 34 56 78 A2 C7             |          |
| 8 7 6 5 2                                                                              | Rx:002922-16:08:20.473-04 04 00 00 00 02 71 9E                |          |
|                                                                                        | Tx:002923-16:08:20.476-04 04 04 23 45 67 89 5F 43             |          |
|                                                                                        | Rx:002924-16:08:20.521-05 OF 00 00 00 08 01 FF BF             | 26       |
| 8 7 6 5                                                                                | Tx:002925-16:08:20.523-05 0F 00 00 00 08 55 89                |          |
|                                                                                        | RX:002926-16:08:20.56/-06 10 00 00 00 01 02 43 21             | /1 48    |
| For Help, press F1. Port 4: 115200-8-N-1                                               | TX:002927-16:08:20.370-06 10 00 00 00 01 00 /E                | ~        |

Mbslave6 的 The red box indicates that the holding register value of Mbslave6 corresponds to the writing of sub slot 8, and the data of 16 # 4321 is correct;

The yellow box represents the polling time of Mbslavel, corresponding to the reading cycle of the coil value in sub slot 3. The sub slot is configured with a 500ms polling cycle, and the actual test is 20.126s -19.621s=505ms, which is consistent with the configuration.

4.3 Modbus RTU Slave mode

(1) Firstly, set the operation mode OperationMode to Modbus RTU Slave mode, set the Slave response Master delay time IntervalTime (which can be 0), and finally set the node address of the Slave.

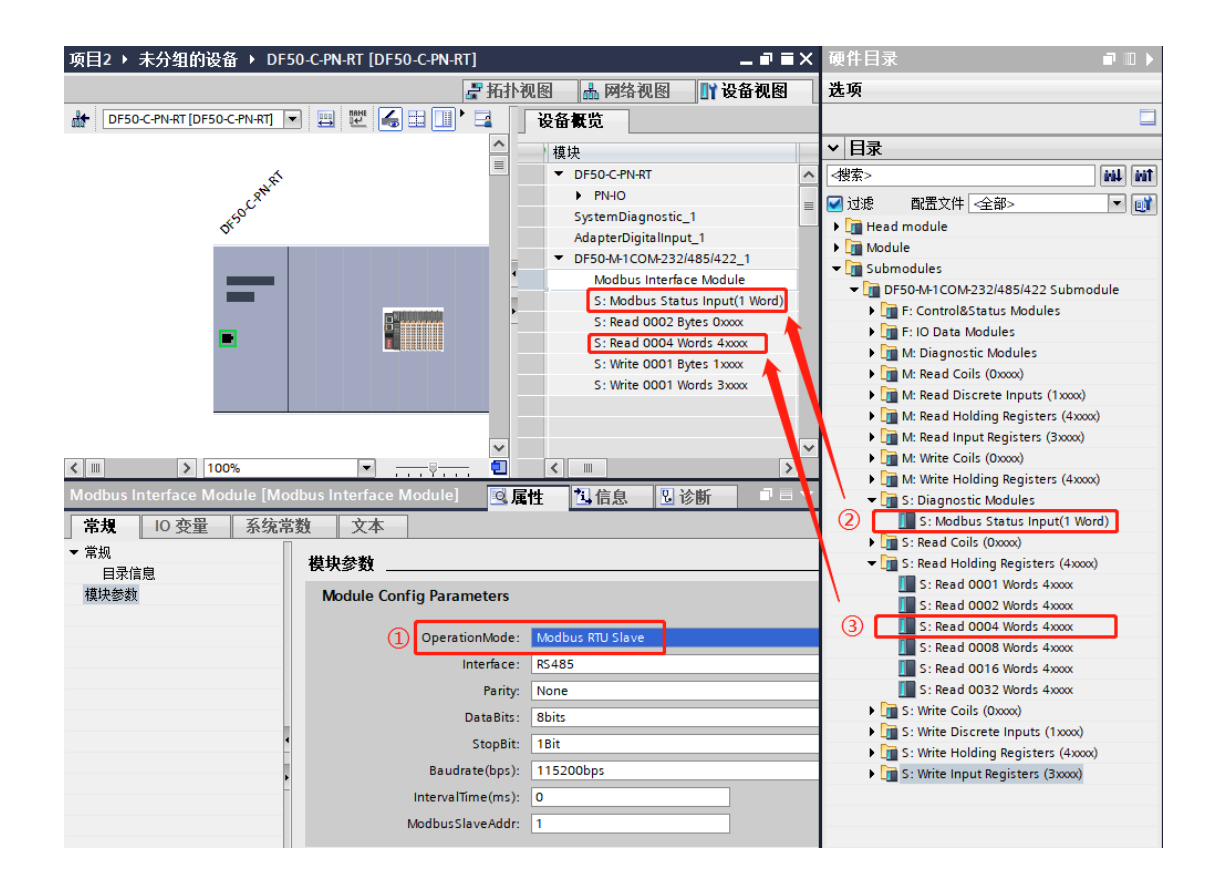

② Add the diagnostic module S: Modbus Status Input (1 Word) to the second sub slot, which contains the diagnostic information of the SLAVE slave station.

③ From the six types starting with S, select the one you want to add to the third sub slot. If you need to read and write more data, you can continuously add different sub slot types, up to 28, plus the first interface sub slot and diagnostic sub slot, for a total of 30 sub slots. Right click on the properties of the third sub slot to configure protocol information. Both read and write can set the first address of the register. Input data to set whether the data will be reset or held after a module failure:

| 模块参数                     |                          |
|--------------------------|--------------------------|
| Module Config Parameters |                          |
| Module Config Parameters |                          |
| Start Address:           | 0                        |
| 模块故障                     |                          |
|                          |                          |
|                          | 通过"保持上一个值"设置,无法检评估入的值状态。 |
| 模块故障时的输入值:               | 输入值 0                    |

Modbus RTU Slave Use Cases:

Firstly, set the interface configuration parameters to Modbus RTU Slave mode, with

a node address of 1, and then insert 6 seed slots with a data length of 64Byte;

| • | DF50-M-1COM-232/485/422_1      | 0 | 3     |       |        | DF50-M-1COM-232/485/422        |
|---|--------------------------------|---|-------|-------|--------|--------------------------------|
|   | Modbus Interface Module        | 0 | 31    |       |        | Modbus Interface Module        |
|   | S: Modbus Status Input(1 Word) | 0 | 3 CMD | 34    |        | S: Modbus Status Input(1 Word) |
|   | S: Read 0064 Bytes 0xxxx       | 0 | 3 CMD | 568   |        | S: Read 0064 Bytes 0xxxx       |
|   | S: Read 0032 Words 4xxxx       | 0 | 3 CMD | 69132 |        | S: Read 0032 Words 4xxxx       |
|   | S: Write 0064 Bytes 0xxxx      | 0 | 3 CMD |       | 265    | S: Write 0064 Bytes 0xxxx      |
|   | S: Write 0064 Bytes 1xxxx      | 0 | 3 CMD |       | 66129  | S: Write 0064 Bytes 1xxx       |
|   | S: Write 0032 Words 4xxxx      | 0 | 3 CMD |       | 130193 | S: Write 0032 Words 4xxxx      |
|   | S: Write 0032 Words 3xxx       | 0 | 3 CMD |       | 194257 | S: Write 0032 Words 3xxxx      |
|   |                                |   |       |       |        |                                |

Create a new variable table to send and receive data: 6 sub slots correspond to 4 address areas

Sub slot 1 and sub slot 3 correspond to the coil Oxxxx address area of Mbpoll1,

which can read and write self verification;

Sub slots 2 and 5 correspond to the holding register 3xxxx address area of

Mbpoll3, which can read and write self verification;

Sub slot 4 corresponds to the discrete 1xxxx address area of Mbpoll2, and data is

read through Mbpoll2;

Sub slot 6 corresponds to the input register 4xxxx address area of Mbpol4, and

data is read through Mbpol4. The data is the contents of register 0 address 16 # 1112 and register 31 address 16 # 2345, respectively

|                       | ⇒ ⇒ ☆ ▶ L 9.5 2 <sup>∞</sup> ° |                            |                                                                                                    |                             |                                                                        |                               |                                                          |            |                          |                                                                    |                        |        |
|-----------------------|--------------------------------|----------------------------|----------------------------------------------------------------------------------------------------|-----------------------------|------------------------------------------------------------------------|-------------------------------|----------------------------------------------------------|------------|--------------------------|--------------------------------------------------------------------|------------------------|--------|
| i                     |                                | 名和                         | 尔 地址                                                                                                    | 显示格式                        | 监视值                                                                    | 修改值                           | 7                                                        |            | 注释                       |                                                                    |                        |        |
| 1                     |                                |                            | %IW3                                                                                                    | 十六进制                        | 16#0000                                                                |                               |                                                          |            | 子槽2:从站                   | 状态字                                                                |                        |        |
| 2                     |                                |                            |                                                                                                    |                             |                                                                        |                               |                                                          |            |                          |                                                                    |                        |        |
| 3                     |                                |                            | %IB5                                                                                                    | 十六进制                        | 16#0F                                                                  |                               |                                                          |            | Mbpoll1 子梢               | 曹3:读取64Byte的                                                       | 线圈数据的第1个B              | yte    |
| 4                     |                                |                            | %IB68                                                                                                    | 十六进制                        | 16#F0                                                                  |                               |                                                          |            | Mbpoll1 子梢               | 書3:读取64Byte的                                                       | 线圈数据的第64个              | Byte   |
| 5                     |                                |                            |                                                                                                    |                             |                                                                        |                               |                                                          |            |                          |                                                                    |                        |        |
| 6                     |                                |                            | %IW69                                                                                                    | 十六进制                        | 16#4567                                                                |                               |                                                          |            | Mbpoll3 子槽               | 4:读取32Word的                                                        | 日保持寄存器的第1个             | 寄存器值   |
| 7                     |                                |                            | %IW131                                                                                                    | 十六进制                        | 16#6789                                                                |                               | _                                                        | _          | Mbpoll3 子槽               | 4:读取32Word的                                                        | 日保持寄存器的第64             | 个寄存器值  |
| 8                     |                                |                            | N 082                                                                                                    | 1.2.2004                    | 16405                                                                  | 16405                         |                                                          | <b>a</b> 🔺 | Maralla Z#               |                                                                    |                        |        |
| 9                     |                                |                            | %QB2                                                                                                    | 十六进制                        | 16#UF                                                                  | 16#0F                         |                                                          |            | Mbpoll1 子相<br>Mbpoll1 子相 | mp、与人64Bytel的<br>に、定)64Bytel的                                      | 院圈数据的弗11世<br>代图数据的第三人称 | yte    |
| 11                    |                                |                            | %Q865                                                                                                    | 十八进劇                        | 16#10                                                                  | 10#10                         |                                                          |            |                          | 12 · 3/(0+bytel)                                                   |                        | syte   |
| 12                    |                                |                            | %OB66                                                                                                    | 十六进制                        | 16#FF                                                                  | 16#FF                         |                                                          | ā 🔥        | Mbpoll2 子榑               | i6:写入 648vte的                                                      | 室散量的第1个Byte            |        |
| 13                    |                                |                            | %OB129                                                                                                    | 十六进制                        | 16#FF                                                                  | 16#FF                         |                                                          | ā 🚡        | Mbpoll2 子槽               | i6:写入64Byte的                                                       | 离散量的第64个Bv             | e      |
| 14                    |                                |                            |                                                                                                    | 17 02.43                    |                                                                        |                               |                                                          | 1          | 1 1 1                    |                                                                    |                        |        |
| 15                    |                                |                            | %QW130                                                                                                    | 十六进制                        | 16#4567                                                                | 16#456                        | 57                                                       |            | Mbpoll3 子槽               | 7:写入32Word的                                                        | 0保持寄存器的第1个             | 寄存器值   |
| 16                    |                                |                            | %QW192                                                                                                    | 十六进制                        | 16#6789                                                                | 16#678                        | 39                                                       | 1          | Mbpoll3 子槽               | 7:写入32Word的                                                        | 日保持寄存器的第32             | 个寄存器值  |
| 17                    |                                |                            |                                                                                                    |                             |                                                                        |                               |                                                          |            |                          |                                                                    |                        |        |
| 18                    |                                |                            | %QW194                                                                                                    | 十六进制                        | 16#1112                                                                | 16#111                        | 12                                                       | 4          | Mbpoll4 子槽               | 8:写入32Word的                                                        | 1输入寄存器的第1个             | ~寄存器值  |
| 19                    |                                | _                          | %QW256                                                                                                    | 十六进制                        | 16#2345                                                                | 16#234                        | 15                                                       |            | Mbpoll4 子槽               | 8:写入32Word的                                                        | 输入寄存器的第32              | 个寄存器值  |
|                       |                                |                            | http://www.commercian.com/set<br>http://www.commercian.com/<br>http://www.commercian.com/<br>http://wwwwwww.commercian.com/<br>http://www.commercian.com/<br>http://wwww.commercian.com/<br>http://wwww.commercian.com/<br>http://wwwwwwwwwwwwwwwwwwwwwwwwwwwwwwwwww | tup F <u>u</u> nctions<br>■ | Display View V<br>06 15 16 17 2<br>0 0 23<br>0 0 3<br>F = 04: SH = 100 | ndow <u>H</u> el<br>23   TC @ | ₽<br> _   <b>? №</b>  <br>                               |            |                          |                                                                    |                        |        |
| 1                     | 0                              |                            |                                                                                                    |                             |                                                                        |                               |                                                          |            |                          |                                                                    |                        |        |
| 2                     | 1                              | o                          |                                                                                                    | Alias                       | 00000                                                                  | Alias                         | 00010                                                    |            | Alias                    | 00020                                                              | Alias                  | 00030  |
| 3                     | 2                              |                            | 0                                                                                                    |                             | 0x1112                                                                 |                               | 0x0000                                                   |            |                          | 0x0000                                                             |                        | 0x0000 |
| 4                     | 3                              | 2                          | 1                                                                                                    |                             | 0x0000                                                                 |                               | 0x0000                                                   |            |                          | 0x0000                                                             |                        | 0x2345 |
| 5                     | 4                              | 3                          | 2                                                                                                    |                             | 0x0000                                                                 |                               | 0x0000                                                   |            |                          | 0x0000                                                             |                        |        |
|                       |                                |                            |                                                                                                    |                             |                                                                        |                               | 0.0000                                                   |            |                          |                                                                    |                        |        |
| 6                     | 5                              | 4                          | 3                                                                                                    |                             | 0x0000                                                                 |                               | 0x0000                                                   |            |                          | 0x0000                                                             |                        |        |
| 6<br>7                | 5<br>6                         | 4                          | 3 4                                                                                                    |                             | 0x0000<br>0x0000                                                       |                               | 0x0000                                                   |            |                          | 0x0000<br>0x0000                                                   |                        |        |
| 6<br>7<br>8           | 5<br>6<br>7                    | 4<br>5<br>6                | 3<br>4<br>5                                                                                                    |                             | 0x0000<br>0x0000<br>0x0000                                             |                               | 0x0000<br>0x0000<br>0x0000                               |            |                          | 0x0000<br>0x0000<br>0x0000                                         |                        |        |
| 6<br>7<br>8<br>9      | 5<br>6<br>7<br>8               | 4<br>5<br>6<br>7           | 3<br>4<br>5<br>6                                                                                                    |                             | 0x0000<br>0x0000<br>0x0000<br>0x0000                                   |                               | 0x0000<br>0x0000<br>0x0000<br>0x0000                     |            |                          | 0x0000<br>0x0000<br>0x0000<br>0x0000                               |                        |        |
| 6<br>7<br>8<br>9<br>< | 5<br>6<br>7<br>8<br>9          | 4<br>5<br>6<br>7<br>8      | 3<br>4<br>5<br>6<br>7                                                                                                    |                             | 0x0000<br>0x0000<br>0x0000<br>0x0000<br>0x0000                         |                               | 0x0000<br>0x0000<br>0x0000<br>0x0000<br>0x0000           |            |                          | 0x0000<br>0x0000<br>0x0000<br>0x0000<br>0x0000                     |                        |        |
| 6<br>7<br>8<br>9<br>< | 5<br>6<br>7<br>8<br>9<br><     | 4 5 6 7 8 9                | 3<br>4<br>5<br>6<br>7<br>8                                                                                                    |                             | 0x0000<br>0x0000<br>0x0000<br>0x0000<br>0x0000<br>0x0000               |                               | 0x0000<br>0x0000<br>0x0000<br>0x0000<br>0x0000<br>0x0000 |            |                          | 0x0000<br>0x0000<br>0x0000<br>0x0000<br>0x0000<br>0x0000           |                        |        |
| 6<br>7<br>8<br>9<br>< | 5<br>6<br>7<br>8<br>9<br><     | 4<br>5<br>6<br>7<br>8<br>9 | 3<br>4<br>5<br>6<br>7<br>8<br>9                                                                                                    |                             | 0x0000<br>0x0000<br>0x0000<br>0x0000<br>0x0000<br>0x0000<br>0x0000     |                               | 0x0000<br>0x0000<br>0x0000<br>0x0000<br>0x0000<br>0x0000 |            |                          | 0x0000<br>0x0000<br>0x0000<br>0x0000<br>0x0000<br>0x0000<br>0x0000 |                        |        |
| 6<br>7<br>8<br>9<br>< | 5<br>6<br>7<br>8<br>9<br><     | 4 5 6 7 8 9                | 3<br>4<br>5<br>6<br>7<br>8<br>9                                                                                                    |                             | 0x0000<br>0x0000<br>0x0000<br>0x0000<br>0x0000<br>0x0000<br>0x0000     |                               | 0x0000<br>0x0000<br>0x0000<br>0x0000<br>0x0000<br>0x0000 |            |                          | 0x0000<br>0x0000<br>0x0000<br>0x0000<br>0x0000<br>0x0000<br>0x0000 |                        |        |

S: Modbus Status Input (1 Word) is the diagnostic information of the slave

station. The PLC program can clearly understand the current slave station status by

| monitoring | the | diagnostic | information, | which | includes | the | following | content: |
|------------|-----|------------|--------------|-------|----------|-----|-----------|----------|
|------------|-----|------------|--------------|-------|----------|-----|-----------|----------|

| Normal state value | Status Name | meaning              |
|--------------------|-------------|----------------------|
| 16#0000            | OP_SUCCESS  | Configuration or     |
|                    |             | write operation      |
|                    |             | successful           |
| 16#0001            | DATA_FULL   | The data has been    |
|                    |             | updated and is       |
|                    |             | readable             |
| 16#0002            | WRITE_IDLE  | Write free, writable |
| 16#0003            | DATA_EMPTY  | Read idle, receive   |
|                    |             | data not updated     |

| Error status value | Status Name  | meaning               |
|--------------------|--------------|-----------------------|
| 16#E0A1            | WRITE_BUSY   | Busy writing, unable  |
|                    |              | to write              |
| 16#E0A2            | DATA_LARGE   | Data length exceeds   |
|                    |              | the limit             |
| 16#E0A3            | CMD_ERR      | command error         |
| 16#E0A4            | PARA_ERR     | Configuration         |
|                    |              | parameter error       |
| 16#E0A5            | CHECK_ERR    | Verification error    |
| 16#E0A6            | SLAVE_NOEXIT | Slave device does not |
|                    |              | exist                 |
| 16#E0A7            | PACK_LOSS    | Packet loss           |
| 16#E0A8            | OVER_FLOW    | data overflow         |

## 3.13.4 Mechanical Installation

### Installation dimensions

The installation size information is shown in the following figure.

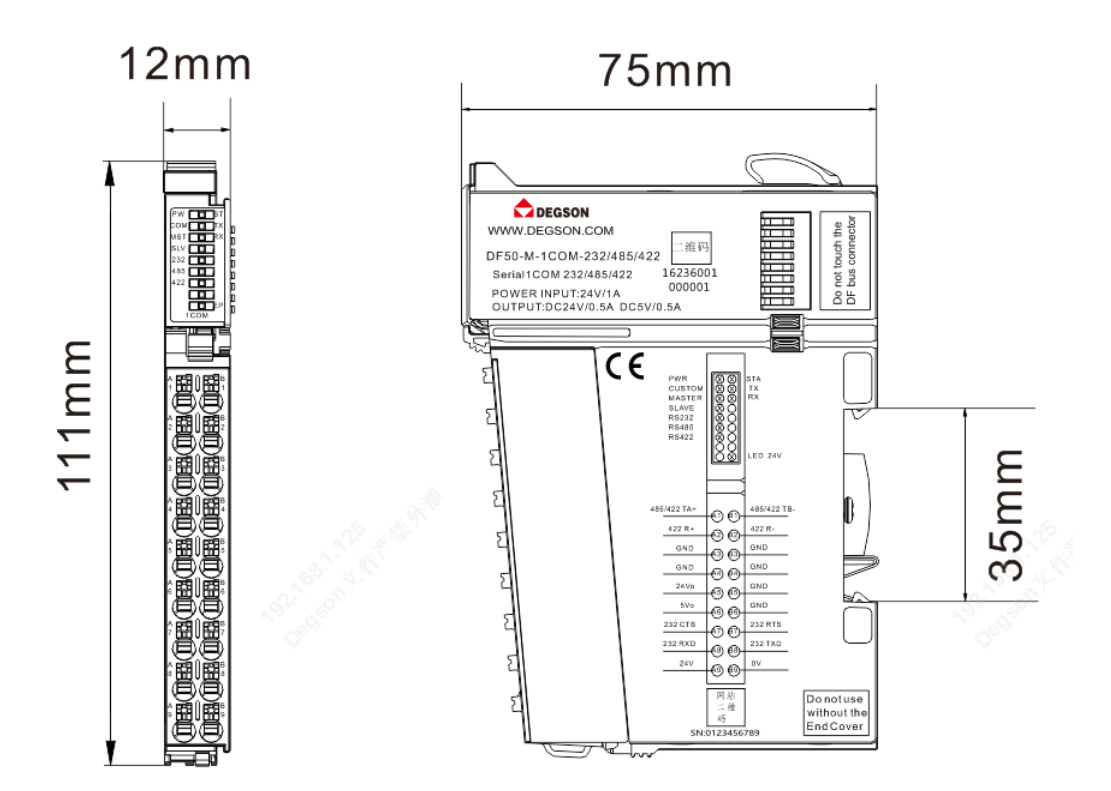